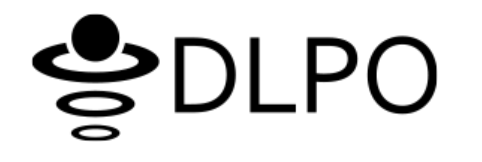

# 管理画面ユーザーインターフェース アップデートのご案内

2017年2月8日(水) アップデート予定

DD Data Artist

DLPO管理画面をお客様により快適にご利用頂くために、ユーザーインターフェースのアップデートを実施いたします。

管理画面でご利用頂ける機能自体に変更はございませんが(一部機能追加がございます)、メニューや一覧の見た目や構成、 各種入力/選択フォーマットの操作方法が一部変更されますので、お手数ですが、本資料の変更点についてのご案内をご確 認頂きますようお願い申し上げます。

#### アップデート作業実施予定日時:2017年2月8日(水)19:00~22:00

※アップデート作業中は管理画面がご利用頂けませんので予めご了承ください。 (稼働中キャンペーンのクリエイティブ配信、計測への影響はございません)

#### 【アップデート後のご注意】

インターフェースのアップデート後は管理画面で読み込む各種ファイル(画像、CSS、JSファイルなど)が更新されるため、 管理画面をご利用頂くブラウザにアップデート前のファイルがキャッシュされていると画面表示が崩れる事があります。そ の際は、ブラウザのキャッシュを削除して再度管理画面を読み込んで頂くと表示崩れが解消されますのでお試しください。

【アップデート項目】※詳細は次ページ以降をご覧ください。

1.グローバルメニュー構成の変更

2.各メニューへの「機能説明」「よくある質問」の表示追加

3.ページ設定メニューの構成変更

4.各種一覧表示のレイアウト/アイコンの変更

5.各種登録/作成画面のレイアウト/操作方法の変更

6.キャンペーン一覧へのマーキング機能の追加

## 1.グローバルメニュー構成の変更

3

### 1. グローバルメニュー構成の変更

画面のヘッダー部分とグローバルメニューの構成を下記のように変更いたします。

【旧インターフェース】

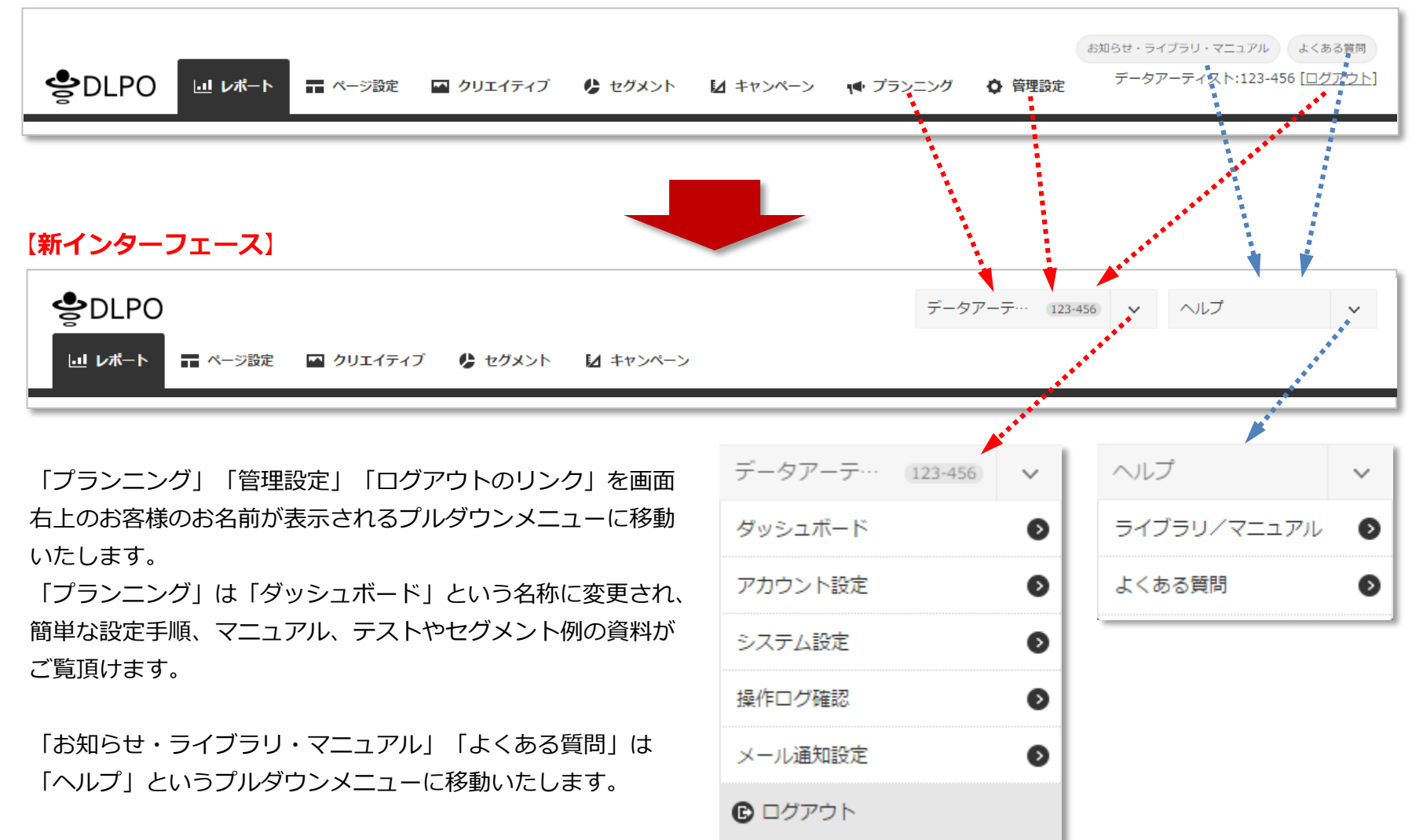

## 2.各メニューへの「機能説明」「よくある質問」の表示追加

### 2.各メニューへの「機能説明」「よくある質問」の表示追加

「レポート」「ページ設定」「クリエイティブ」「キャンペーン」の各メニュートップページの画面上部に各メニューの簡単なご説明 が表示されるようになります。ご説明部分は左上の をクリックすると非表示にできますので、不要な際は非表示に切り替えてくだ さい。(より詳しいご説明は?) からヘルプを表示するかサポートサイトをご確認ください)

また、各メニューに対応した「よくある質問」へのリンクも表示されますので、操作方法でご不明な点などがございましたらご覧くだ さい。

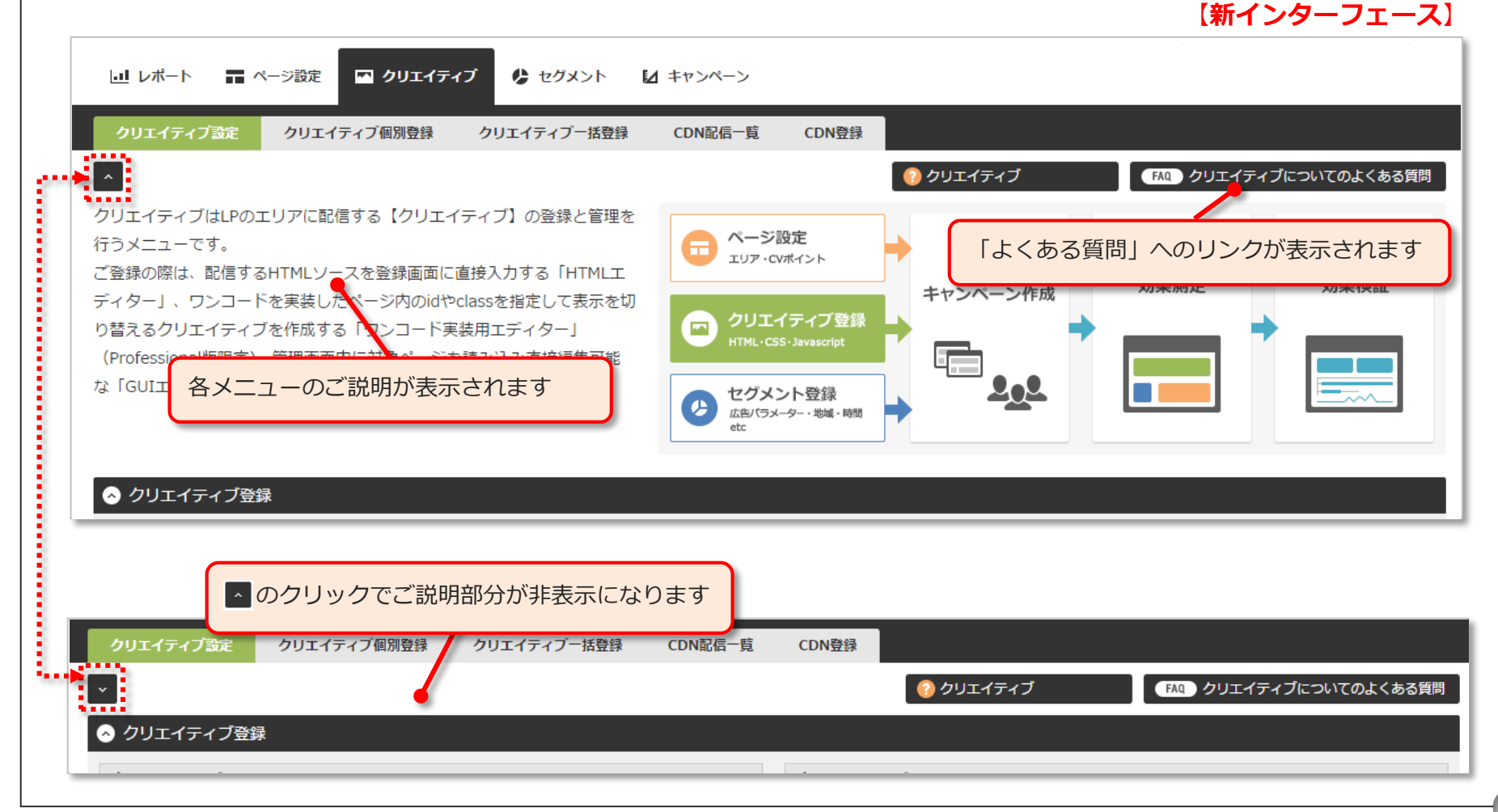

<sup>©</sup> Data Artist inc. All Rights reserved

## 3.ページ設定メニューの構成変更

7

### 3.ページ設定メニューの構成変更

ページ設定メニューの構成を「ワンコード設定」と「ダイレクトコード設定」の2種類に変更いたします。「ワンコード設定」ではワ ンコードを設定し、「ダイレクトコード設定」は旧来の「制御タグ」「エリアタグ」「コンバージョンタグ」などタグを個別に設置す る際にご利用ください。また、ワンコードをご利用の際もコンバージョンの計測タイミング「クリック」「滞在時間」「スクロール」 を使用する場合は「ダイレクトコード設定」からタグを作成してください。

▼ページ設定メニュートップページ

| 🔟 レボート 🚍 ページ設定 🔤 クリエイティブ 🥵 セグメント 🚺 キャンペーン                                                                   |                                                                                                    |  |  |  |  |  |
|----------------------------------------------------------------------------------------------------|----------------------------------------------------------------------------------------------------|--|--|--|--|--|
| ページ認定 ワンコード設定 ダイレクトコード設定 エリアー覧 コンバージョン一覧 トラフィック登録・-                                                         |                                                                                                    |  |  |  |  |  |
|                                                                                                    | (2)ページ設定 FAQ)ページ設定についてのよくある質問                                                                                                    |  |  |  |  |  |
| ワンコード設定                                                                                                    | ダイレクトコード設定                                                                                                    |  |  |  |  |  |
|                                                                                                    | <                                                                                                    |  |  |  |  |  |
| 1種類のタグを各ページの上部に設置するだけでクリエイティブ配信<br>コンバージョンの計測を行うことができます。<br>どのページでエリアやCVポイントを実行するかの条件は管理画面で設定します。           | ワンコード実装では対応できない、詳細な設定を行うことができます。<br>コンバージョンにて計測タイミング「クリック」「滞在時間」「スクロール」を<br>使用する場合もダイレクトコードを使用します。                                                                                                    |  |  |  |  |  |
| タグーつの簡単設置 管理画面で条件設定 JavaScript                                                                              | 幅広い設定に対応 JavaScript PHP Perl                                                                                                    |  |  |  |  |  |
| ワンコードを設定する                                                                                                  | ダイレクトコードを設定する                                                                                                    |  |  |  |  |  |
|                                                                                                    |                                                                                                    |  |  |  |  |  |
| 各コードの設定が完了                                                                                                  | しているかを確認します                                                                                                    |  |  |  |  |  |
| エリアー覧                                                                                                    | コンパージョン一覧                                                                                                    |  |  |  |  |  |
| 表示を切り替えるためのクリエイティブ配信先「エリア」の認識済み一覧を確認することができます。                                                              | 成果を計測する「コンバージョンボイント」の認識済み一覧を確認することができます。<br>認識済みのコンパージョンを確認する。                                                                                                    |  |  |  |  |  |
| 認識済みのエリアを確認する                                                                                               |                                                                                                    |  |  |  |  |  |
| トラフィック登録・一覧                                                                                                 |                                                                                                    |  |  |  |  |  |
| セグメント「サイト内行動履歴」「過去 検索キーワード/広告パラメーター/アクセス元URL」を使用す<br>「トラフィック」を選択し、トラフィック登録・一覧メニューで設定したトラフィックタグIDを選択した<br>い。 | セグメント「サイト内行動履歴」「過去 検索キーワード/広告パラメーター/アクセス元URL」を使用する場合はトラフィックの登録作業を行ってください。設定後にワンコード実装をご利用の場合はワンコード条件登録画面にて<br>「トラフィック」を選択し、トラフィック登録・一覧メニューで設定したトラフィックタグIDを選択した条件を登録します。ダイレクトコード実装をご利用の場合はトラフィック登録画面にて「トラフィックタグ」を作成してくださ<br>い。 |  |  |  |  |  |
| ** ドラノイ ツツリ 直切 アン おん ドキキ に ロス・ キャンパーンメーユー に し ( 打型) 原語 気 ( 特用の キャンパーン をお走 9 の 必要 の かの う おう                  | ※トラフィックの登録/タグ設定作業に加え、キャンペーンメニューにで行動限度取得用のキャンペーンを設定する必要があります。<br>トラフィックを登録・確認する                                                                                                    |  |  |  |  |  |

### 3.ページ設定メニューの構成変更

ページ設定メニューの構成変更にともない、旧インターフェースのページ設定>通信ファイルにある「セッション管理設定」を「シス テム設定」メニューに移動いたします。

【旧インターフェース> セッション管理設定】

|                                               | -ト 📰 ページ設定 🔤 ク!                   | リエイティブ 🔥 セグメント 🚺            | キャンペーン 📢 プランニング      | 管理設定                                                                         | DLPOサポート:84-93 [ <u>ログアウト</u> ]                                              |
|-----------------------------------------------|-----------------------------------|-----------------------------|----------------------|------------------------------------------------------------------------------|------------------------------------------------------------------------------|
| ページ設定 通信ファイル                                  | ・ フンコード エリア                       | コンパージョン トラフィック              |                      |                                                                              |                                                                              |
| 通信ファイル ? FAQ                                  | ページ設定についてのよくある質問                  |                             |                      |                                                                              |                                                                              |
| セッション管理設定 ?                                   |                                   |                             |                      |                                                                              | <u>福集</u>                                                                    |
|                                               | <b>Cookie有効期間</b><br>90日          | <b>セッション有効期間</b><br>1時間     | 連続コンバージョン防止時間<br>1時間 | <b>タイムアウト時間(JS</b><br>5秒                                                     | 版のみ対応)                                                                       |
| 【新インターフェー<br>ペーロー PO                          | ス> セッション管理                        | 里設定)                        |                      | データアーテ                                                                       |                                                                              |
|                                               | 定 🗳 クリエイティブ 🔮                     | セグメント 🛛 キャンペーン              |                      | ダッシュボード                                                                      |                                                                              |
|                                               |                                   |                             |                      | アカウント設定                                                                      |                                                                              |
| アカウント設定 システム                                  | 設定操作ログ確認メー                        | ル通知設定                       |                      | <ul> <li>アカウント設定</li> <li>システム設定</li> <li>操作ログ確認</li> </ul>                  | <ul> <li></li></ul>                                                          |
| アカウント設定 システム<br>アカウントのセッションやセー<br>セッション管理設定 ? | 設定 操作ログ確認 メー<br>Fユリティ、レポート計測除外(II | ル通知設定<br>?)の確認と設定を行うことができます | r                    | <ul> <li>アカウント設定</li> <li>システム設定</li> <li>操作ログ確認</li> <li>メール通知設定</li> </ul> | <ul> <li>         管理設定についてのよくある質問      </li> <li>         毎集     </li> </ul> |

## 4.各種一覧表示のレイアウト/アイコンの変更

10

### 4.各種一覧表示のレイアウト/アイコンの変更

各種一覧表示のレイアウトを下記イメージのように変更いたします。

一覧から名称のテキスト編集やメモの入力が可能な箇所では 🖬 📮 🗣というアイコンをクリックする事で編集/入力が可能になります。

「クリエイティブ」「セグメント」「エリア」「コンバージョン」の一覧では、キャンペーンで設定されているものは旧インター フェースでは名称の左に・というアイコンが表示されていましたが、新インターフェースでは名称の右に移動し。というアイコン表示 に変更されます。 ©をクリックすると設定されているキャンペーン名がご覧頂けます。

#### 【レポートメニュー>キャンペーングループ一覧】

| + | ァンペ- | -ングループ | 一覧 🕜    | 全グループを閉じる              |      |                       |           |   | 4       | ▶ 表示 | 10 🔻 🛱 | ◀ ◀ 件数1-0/0 | •• |
|---|------|--------|---------|------------------------|------|-----------------------|-----------|---|---------|------|--------|-------------|----|
|   | 全て   | 全選択/全触 | 解除      |                        |      |                       |           | 稼 | 動ON/OFF | •    | Q      |             | 検索 |
|   | 編集   | プレビュー  | レポート    | キャンペーン 🕈               | 稼働状況 | レポート期間                | CVポイント    |   | 合計PV    | 合計リリ | 合計CV   | 平均CVR       | 順序 |
|   | ۲    | ۹      | <u></u> | T サンプルLP:メインビジュアルABテスト | ON   | 17-01-19 - 17-01-25 🏢 | 問い合わせフォーム | o | 0       | 0    | 0      | 0 ± 0%      | ٨  |

#### 【ページ設定メニュー>エリアグループ一覧】

| エリア | グループ一覧 🔞    |        | 全て •                                        | 0 .  | グループ検索 表示  | 10 🔻 件 📢 🖣 件数1-0/0 | ╸▶₩ |
|-----|-------------|--------|---------------------------------------------|------|------------|--------------------|-----|
| 1 全 | て 全選択/全解除   |        |                                             |      | Q<br>全ての項目 |                    | 検索  |
|     | エリア名 ?      | 表示名称 ? | url 💡                                       |      |            | 最終更新日時 የ           | 順序  |
|     | sample_lp_1 | T 編集   | http://www.data-artist.com/sample/lp/index. | html |            | 2017-01-25 16:04   | ٨   |
|     | sample_lp_2 | T 編集   | http://www.data-artist.com/sample/lp/index. | html |            | 2017-01-25 16:04   | ٨   |

#### 【ページ設定メニュー>コンバージョングループ一覧】

| コンパ | ニージョングループ一覧 😮  |             |                                                 | ▼ 件 ◀ ◀ 件数1-0/0  | ►₩        |
|-----|----------------|-------------|-------------------------------------------------|------------------|-----------|
| 1 全 | て 全選択/全解除      |             | Q 全ての項目 ▼                                       |                  | <u>検索</u> |
|     | コンバージョンポイント名 ? | 表示名称 😮      | URL 😮                                           | 最終更新日時 ?         | 順序        |
|     | form 💽         | ■ 問い合わせフォーム | http://www.data-artist.com/sample/form.html     | 2017-01-25 16:06 | ۲         |
|     | confirm 💽      | ■ 問い合わせ入力確認 | http://www.data-artist.com/sample/confirm.html  | 2017-01-25 16:06 | ۲         |
|     | complete 💽     | ■ 問い合わせ完了   | http://www.data-artist.com/sample/complete.html | 2017-01-25 16:06 | ۲         |

## 4.各種一覧表示のレイアウト/アイコンの変更

#### 【クリエイティブメニュー> クリエイティブグループ一覧】

| クリエイティ      | ブグループー覧 💡     |   | o •    |      | グループ検索 表示 10 ▼ 件 44 4 件数1-0/0 | ▶₽ |
|-------------|---------------|---|--------|------|-------------------------------|----|
| <b>全て</b> 全 | <b>羅択/全解除</b> |   |        |      | ٩                             | 検索 |
| 編集          | クリエイティブ名称 ♦   |   | ×モ 🕜   | 詳細メモ | サムネイル                         | 順序 |
| •           | ▼ メインビジュアルA   | 0 | (memo) | Ę    | - ここにサムネイルをドロップ               | ٨  |
| •           | ▼ メインビジュアルB   | 0 | (memo) | Ę    | ここにサムネイルをドロップ                 | ٨  |

#### 【クリエイティブメニュー> CDN配信グループ一覧】

| CDN配信グルー     | ブー覧 💡          |                                      | ¢ .    | グループ検索 表示 10 ▼ 件 44 4 件数1-0/0 | • ••      |
|--------------|----------------|--------------------------------------|--------|-------------------------------|-----------|
| <b>全て</b> 全選 | 択/全解除          |                                      |        | ٩                             | <u>検索</u> |
| 編集           | 名称 ◆           | URL                                  | ×t 😮   | サムネイル                         | 順序        |
| •            | ■ メインビジュアル用画像A | //d.adlpo.com/123/456/images/101.png | 🔲 memo |                               | ١         |
| •            | ■ メインビジュアル用画像B | //d.adlpo.com/123/456/images/102.png | 🗬 memo |                               | B         |

#### 【セグメントメニュー>セグメントグループ一覧】

| セグメ | ントグル・ |           | クレープ検索表示 10    | ▼件 📢 ◀ 件数1-0/0 🕽 | •  |
|-----|-------|-----------|----------------|------------------|----|
| ■ 全 | € 全選  | 択/全解除     | ٩              |                  | 検索 |
|     | 編集    | セグメント名称 ◆ | Х <b>т (</b> ) | 詳細メモ             | 順序 |
|     | ۲     | ▼ 東京      | (memo)         | Ę                | B  |

#### 【キャンペーンメニュー>キャンペーングループ一覧】

| キャンペーングループ一覧 💡 全グループを閉じる              | 🏠 🔍 クループ検索 2016/7/31 - 2017/2/24 囲 表示 10 ▼ 件 🖽 ✔ 件数1-0/0 ▶ 🕨                   |
|---------------------------------------|--------------------------------------------------------------------------------|
| ■ 全て 全選択/全解除                          | 全て 稼働ON/OFF ▼ Q 検索                                                             |
| 編集 プレビュー レポート Cookie<br>リセット キャンペーン ◆ | 詳細 キャンペーン稼働日時 残日数 優先 参加率 稼働 レポート 順序<br>メモ キャンペーン稼働日時 残日数 優た 参加率 のN/OFF 一覧表示 順序 |
| Q Lu Q II ☆ サンプルLP:メインビジュアルABテスト      | ■ 17-01-25 - 17-02-28 ■ 33日 1 100 % ON ON ON E                                 |

各メニューでの登録/作成画面のレイアウトと操作方法が一部変更されます。

#### ▼ワンコード条件とクリエイティブ登録画面の項目を選択するラジオボタンとプルダウンを「タブ形式」に変更いたします

| エリア コンバージョ   | コン トラフィック                                                                                     |  |  |  |
|--------------|-----------------------------------------------------------------------------------------------|--|--|--|
| グループ         | ■ グループ登録                                                                                      |  |  |  |
| 条件名          |                                                                                               |  |  |  |
| 文字コード 😢      | UTF-8 •                                                                                       |  |  |  |
| エリア名 ?       | <ul> <li>● URLから自動取得</li> <li>● 個別指定</li> </ul>                                               |  |  |  |
| エリア数         | 1 •                                                                                           |  |  |  |
| エリア設置URL     |                                                                                               |  |  |  |
| マッチング条件      | 部分一致 ▼ ■ バラメータまで含めて 条件合致確認                                                                    |  |  |  |
| カスタム設定を有効にする | OFF ※カスタム設定を使用する場合はワンコードタグ設置箇所よりも前でパラメーター値取得変数を定義してください。先に定義をしないとJavascriptエラーとなりますのでご注意ください。 |  |  |  |
|              | 登録 キャンセル                                                                                      |  |  |  |

#### 【クリエイティブ> クリエイティブ個別登録画面】

| HTMLエディター                                          | ワンコード実装用エディター | GUIエディター |                                 |
|----------------------------------------------------|---------------|----------|---------------------------------|
| ? 名前:                                              | ? メモ : memo   |          | いません ? サムネイル: ファイルを選択 選択されていません |
| HTMLエディター設定                                        | 0             | 登録 キャンセ  | セル                              |
| 1 Creative-</td <td>-&gt;</td> <td></td> <th></th> | ->            |          |                                 |
|                                                    |               |          |                                 |

#### ▼セグメント個別登録画面のセグメント条件を種別毎にグループ分けし、ON/OFFで設定する方法に変更いたします

【セグメント>セグメント個別登録画面】

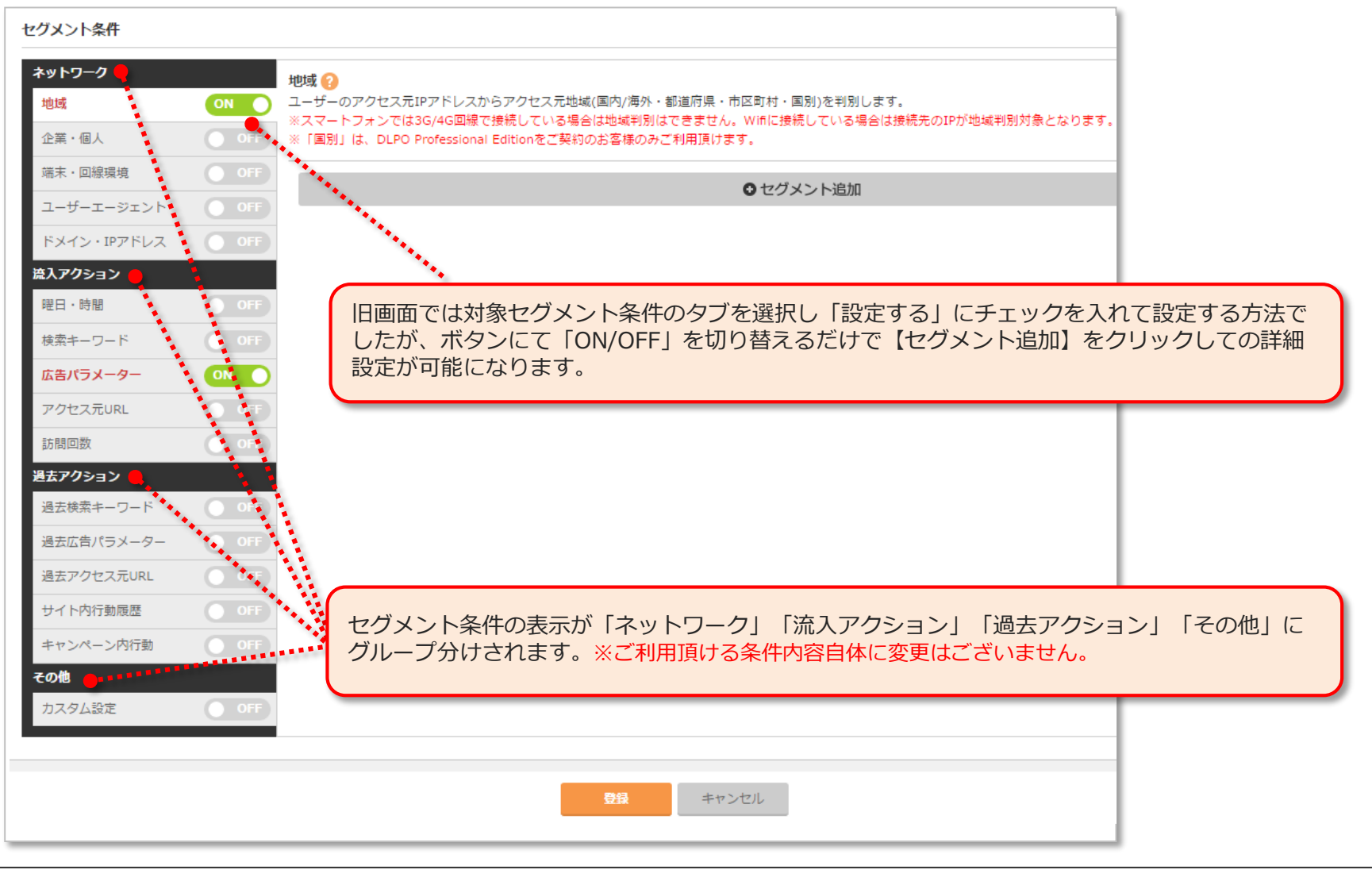

#### ▼ダイレクトコードのタグ作成時に通信ファイルアップロード先パスを制御タグに反映できるようになります

#### 【ページ設定>ダイレクトコード設定>エリアタグ作成画面】

| 山 レポート 🚍 ページ設定 🏧 クリエ                           | イティブ 🔮 セグメント 🚺 キ                                                                                                    | マンペーン                    |                                                                                 |                        |              |              |                        |
|------------------------------------------------|----------------------------------------------------------------------------------------------------|--------------------------|---------------------------------------------------------------------------------|------------------------|--------------|--------------|------------------------|
| ページ設定 ワンコード設定 ダイレク                             | トコード設定 エリア一覧 コ                                                                                                    | ンバージョン一覧                 | トラフィック登録・一覧                                                                     | 5                      |              |              |                        |
|                                                |                                                                                                    |                          |                                                                                 | 📀 エリアタグ                | 「FAQ」ページ設定にこ | のいてのよくある質問   |                        |
| エリアタグ作成                                        |                                                                                                    |                          |                                                                                 |                        |              |              |                        |
| ウェブページでコンテンツの表示切り替えを行<br>各種情報を入力し、エリアタグを作成してくた | うう箇所に設置するエリアタグを作成しま<br>ださい。(「通信ファイルアップロードタ                                                                                                    | きす。<br>もパス」にパスを入力する      | ると制御タグも同時に                                                                      | 乍成されます。)               |              |              |                        |
| 通信ファイルアップロード先パス 💡                              | /js 🎈                                                                                                    | /adlpo.js ※制御            | 卸タグ設置済みの場合は入                                                                    | 力不要                    |              |              |                        |
| エリア名 😧                                         | lp_main                                                                                                    | ※半角英数字                   |                                                                                 |                        |              |              |                        |
| 利用言語 😮                                         | JavaScript     PHP     Perl     Ruby                                                                                                    |                          |                                                                                 |                        |              |              |                        |
| 文字コード ?                                        | Shift-JIS 🔹                                                                                                    |                          |                                                                                 |                        |              |              |                        |
| ⇒<br>⇒                                         | Aディングページで<br>(div<br>く・・・・・<br>のたいて<br>ないで<br>しいで、<br>のたいて<br>ない場合は<br>たいアタグ設置の前に、必ずダイレクト<br>シレアの通信ファイルをダウンロードのと、<br>ウェブページ内の           御夕グを設置していない場合は<br>たいアタグ設置の前に、必ずダイレクト<br>シレアの通信ファイルをダウンロードのと、<br>ウェブページ内の | ブ作成時に「<br>引御夕グを設<br>します。 | 通信ファイ<br>造していな<br>2<br>2<br>2<br>2<br>2<br>2<br>2<br>2<br>2<br>2<br>2<br>2<br>2 | -Eで<br>でな設置してください。<br> | *先パス」を入      | カすることでる制御タグ内 | 、タグが作成された<br>に、入力したパスが |

16

#### ▼キャンペーン作成>2.詳細設定画面のレイアウトやボタンをより見やすい形状に変更いたします

#### 【キャンペーン>キャンペーン作成画面】

| マンペーン作成                                                     |                                                  |                   |
|-------------------------------------------------------------|--------------------------------------------------|-------------------|
| 1.基本設定                                                      | 2.詳細設定                                           | 3.コンバージョン設定       |
| エリア設定 sample_lp_1 ・ 追加                                      | Q Search                                         |                   |
| ● ターゲティングセグメント名 ターゲティングセクコピー                                | 選択パターンの表示率合計を <mark>100 %にする 全選択 全解除 実行</mark> 🛛 | ターゲティングセグメント名自動入力 |
| 💪 セグメント設定 😢                                                 |                                                  |                   |
| セグメント                                                       |                                                  |                   |
| ターゲティングセグメントなし                                              | 7 優先順位 1                                         | 選択   解除           |
|                                                             | セグメント追加                                          |                   |
| <ul> <li>■ クリエイティブ設定 ??</li> <li>□ ● パターン名 パターン1</li> </ul> | 表示率 100 % 「□コピー ?? 5 話組み合わせバタ                    | -ンにする 🕜 🗉 🗙       |
| エリア クリエイティン                                                 | Î.                                               | _                 |
| ■ - sample_lp_1 変更   削除 目 選択する                              | クリエイティブ追加 クリエイティブー括追加                            | 選択丨削除             |
|                                                             | ● パターン追加                                         | 0                 |
|                                                             | <ul> <li>ターゲティングセグメント追加</li> </ul>               | 0                 |
|                                                             |                                                  |                   |
|                                                             |                                                  |                   |

## 6.キャンペーン一覧へのマーキング機能の追加

### 6.キャンペーン一覧へのマーキング機能の追加

キャンペーンメニューのキャンペーン一覧にて、各キャンペーン名にマーキング用の「☆」マークが追加されます。

☆の色は変更する事ができますので、本番稼働中のもの、稼働待機中のもの、ページ別などで色分けをしてキャンペーンの管理に ご利用ください。

キャンペーン一覧右上の【全て】というボタンをクリックすると、一覧表示を特定の色の☆のキャンペーンに絞り込むことも可能です。

#### 【キャンペーン>キャンペーングループ一覧】

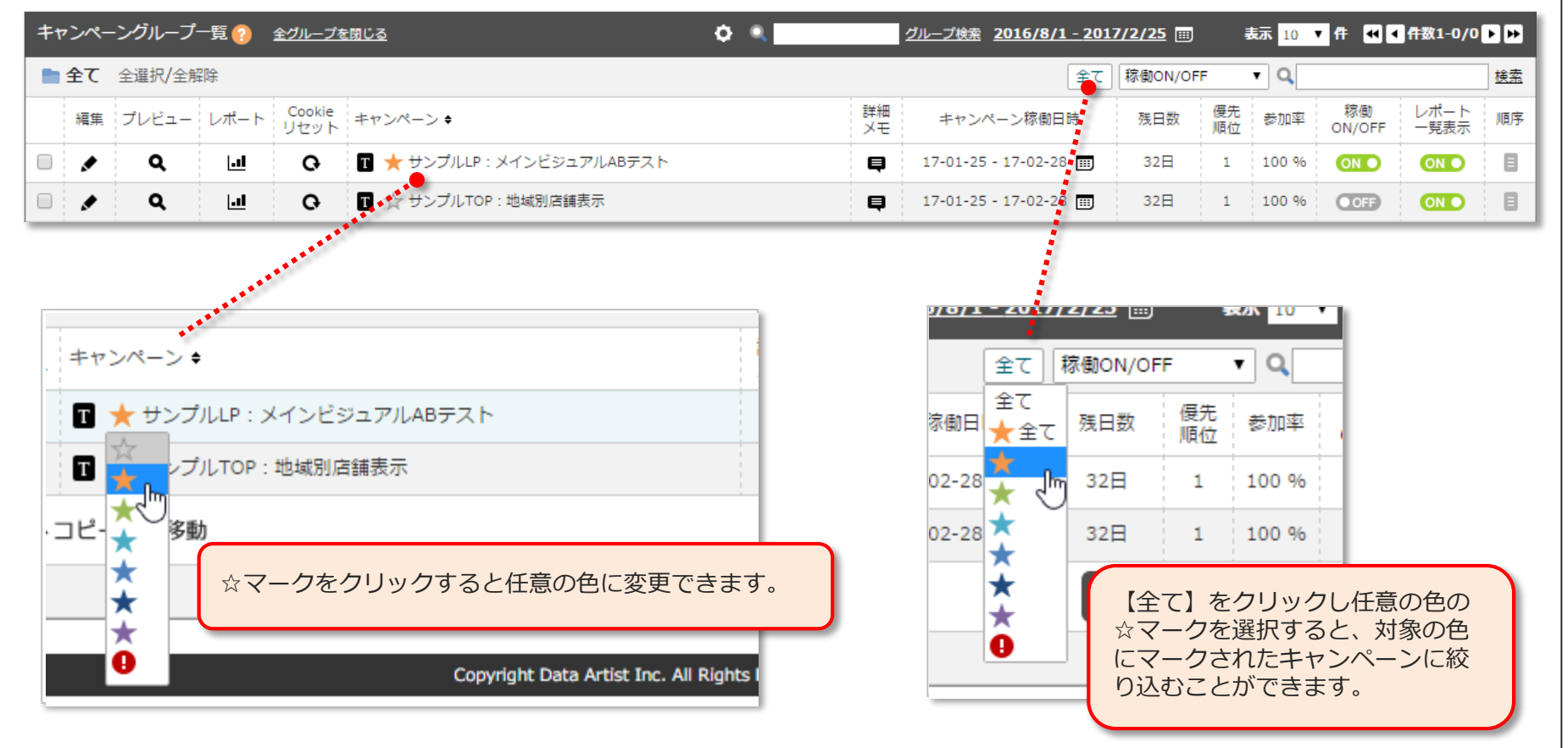

## サポートデスクのご案内

本資料にてご不明点な点がございましたら、DLPO Actサポートデスクまでご連絡ください。 ご連絡の際には管理画面左上のお客様アカウント名の右に表示されている数字(アカウントID)を お知らせいただけるとよりスムーズに対応させていただくことができます。

DLPO Actサポートデスク

営業時間:10:00~19:00(土日祝祭日を除く)

メール: <u>dlpo-support@data-artist.com</u> (24時間受付)

電話: 03-6408-2884(平日10:00~19:00)